## **Login from Personal Device**

To access Workday from your personal Android or Apple device:

1. Select the Workday app on your cell phone or tablet.

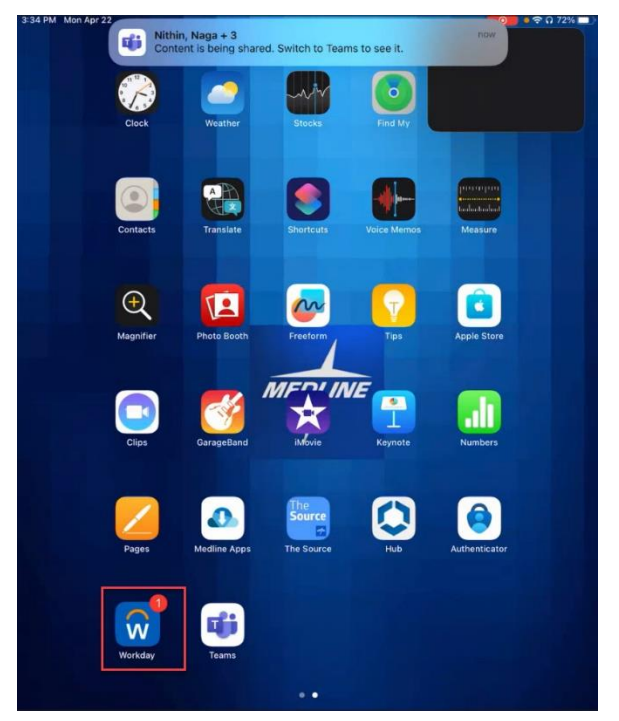

2. Tap the SSO option.

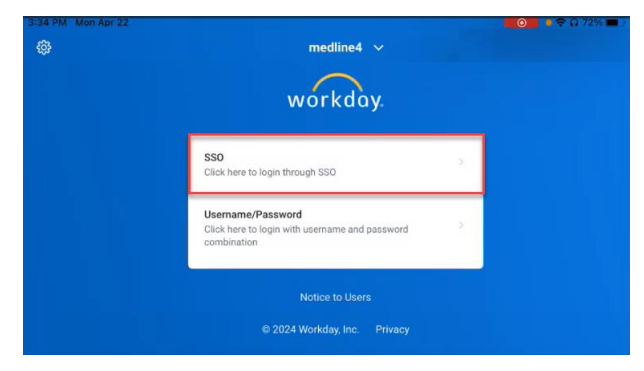

- 3. Enter the Username you were given.
- 4. Then, tap Next.

| Email, phone, or Skype     |      |
|----------------------------|------|
| Can't access your account? | Next |
|                            |      |

- 5. Enter the temporary password you were given.
- 6. Then, tap Sign in

| microse<br>I                     |         |
|----------------------------------|---------|
| $\leftarrow$ esmiths@medline.com |         |
| Enter password                   |         |
| Password                         |         |
| Forgot my password               |         |
|                                  | Sign in |

7. On the More information required screen, tap **Next**.

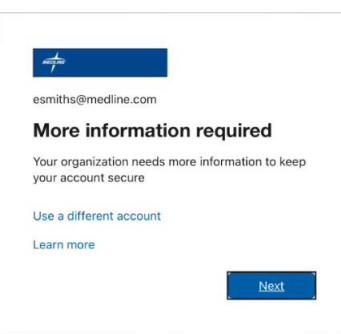

- 8. Enter a phone number that can be used to verify your Identity. When using a personal device, you will be prompted to verify your identity with a passcode each time you log in to Workday.
- 9. Tap **Next** after entering your phone number.

| Кееру                                                              | our account secure                                                |
|--------------------------------------------------------------------|-------------------------------------------------------------------|
| Phone                                                              |                                                                   |
| You can prove who you are by answering a cal                       | l on your phone or receiving a code on your phone.                |
| What phone number would you like to use?                           | Enter phone pumpler                                               |
| Receive a code                                                     |                                                                   |
| Call me                                                            |                                                                   |
| Message and data rates may apply. Choosing I<br>cookies statement. | Next means that you agree to the Terms of service and Privacy and |
|                                                                    | Next                                                              |

- 10. Enter the six-digit verification code you received.
- 11. Tap **Next**.

| Keep your account sect                               | ure  |
|------------------------------------------------------|------|
| Phone                                                |      |
| We just sent a 6 digit code to Enter the code below. |      |
|                                                      | Back |

12. On the Verification Complete screen, tap Next.

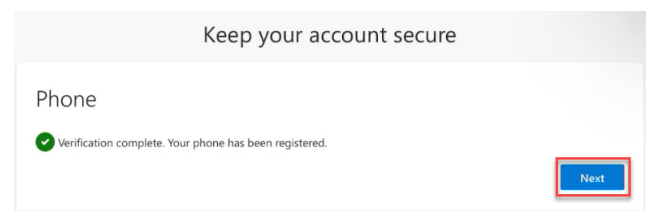

13. On the Success screen, tap **Done**.

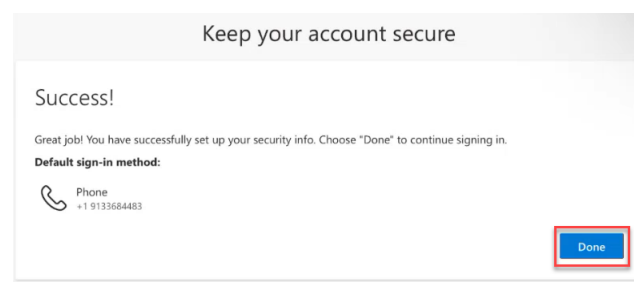

- 14. In **Current password**, enter the temporary password you were given.
- 15. In **New password**, enter a new password that you can remember.
  - a. The new password must follow all Medline's enterprise security standards for passwords, including:
  - b. The new password must be at least 8 characters long,
  - c. Contain at least one letter, one number, and one symbol.
  - d. It also cannot contain your username.
- 16. In **Confirm password**, retype your new password again.
- 17. Then, tap Sign in.

| esmiths@medline.com                                                                    |                                              |
|----------------------------------------------------------------------------------------|----------------------------------------------|
| Update your password                                                                   |                                              |
| You need to update your pas<br>the first time you are signing<br>password has expired. | sword because this is<br>in, or because your |
| burrent necessary                                                                      |                                              |
| purrent password                                                                       |                                              |
| New password                                                                           |                                              |

- 18. The Workday app will open. You have successfully completed the first-time login.
- 19. If Enable Push Notifications displays, tap Cancel. Otherwise, you will get a notification on your device for any Workday update.

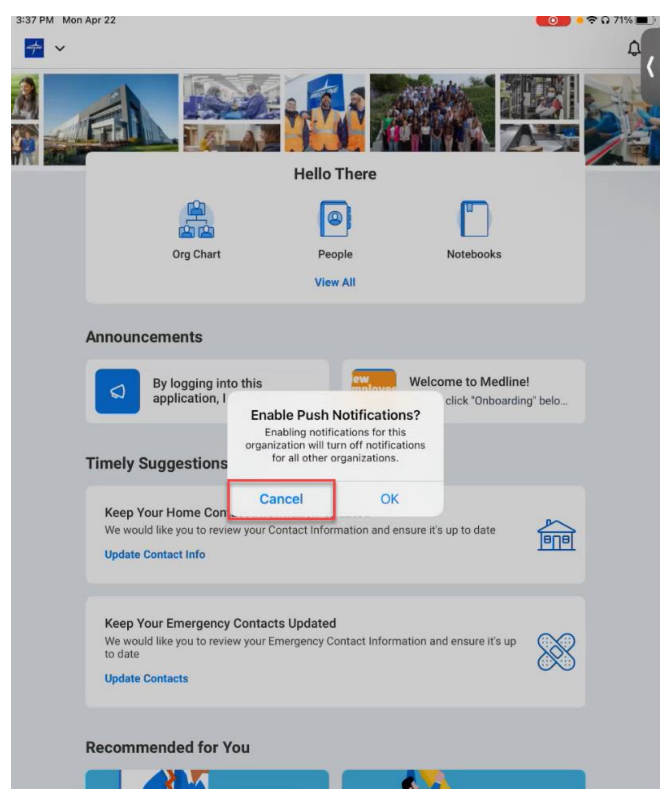